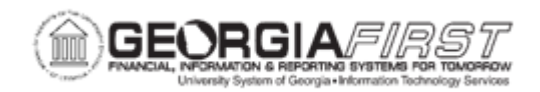

## BK.020.013 – PERFORMING BANK RECONCILIATION – SPECIAL TRANSACTIONS

| Purpose                      | <ul> <li>To identify the transaction types that cannot be reconciled via normal Automatic Reconciliation.</li> <li>To identify what report is pulled after reconciling special transactions and what information it provides.</li> <li>To perform Bank Reconciliation on Special Transactions.</li> </ul>                                                                                                    |
|------------------------------|----------------------------------------------------------------------------------------------------|
| Description                  | Certain transactions cannot be reconciled via normal Automatic<br>Reconciliation. This includes \$0 checks that are never reported in<br>the bank reconciliation file but show as "outstanding" in<br>PeopleSoft.<br>Also included are bank errors where a check clears but is not<br>included in the Reconciliation file. EFT and ACH transactions<br>make up the last type of special transactions that must be<br>reconciled in this way. After reconciling the special transaction,<br>users can pull the Account Register Report to see if anything<br>remains unreconciled. |
| Security Role                | BOR_BANK_PROCESSING                                                                                                    |
| Dependencies/<br>Constraints | None                                                                                                    |
| Additional<br>Information    | None                                                                                                    |

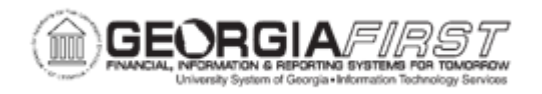

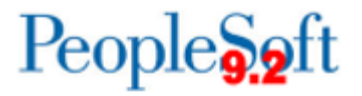

## **Procedure**

Below are step by step instructions on how to perform Bank Reconciliation on Special Transactions.

| Step | Action                                                                                                |
|------|----------------------------------------------------------------------------------------------------|
| 1.   | Click the NavBar icon.                                                                                |
| 2.   | Click the Navigator icon.                                                                             |
| 3.   | Click the <b>Banking</b> link.                                                                        |
| 4.   | Click the Reconcile Statements link                                                                   |
| 5.   | Click the Manual Reconciliation link.                                                                 |
| 6.   | For this demonstration, you have been advised EFT payments for the 1st quarter need to be reconciled. |
|      | After filling in the appropriate search criteria, click the <b>Search</b> button.                     |
| 7.   | Click the vertical scrollbar.                                                                         |
| 8.   | Click the Select All link.                                                                            |
| 9.   | Click the Expand section button.                                                                      |
| 10.  | Click the Override Reconciliation Date checkbox.                                                      |
| 11.  | Enter "03/31/2005" in the Enter Reconciliation Date field.                                            |
| 12.  | Click the <b>Reconcile</b> button.                                                                    |
| 13.  | Click the Run Report button to run the Account Register.                                              |
| 14.  | Click the <b>OK</b> button.                                                                           |
| 15.  | Click the Process Monitor link.                                                                       |
| 16.  | Click the <b>Refresh</b> button.                                                                      |
| 17.  | Click an entry in the <b>Details</b> column.                                                          |
| 18.  | Click the View/Trace Log link.                                                                        |
| 19.  | Click the FIN4004 link.                                                                               |
| 20.  | Click the Close button.                                                                               |
| 21.  | Click the <b>Return</b> button.                                                                       |
| 22.  | Click the <b>OK</b> button.                                                                           |
| 23.  | Click the Go back to Manual Reconciliation link.                                                      |
| 24.  | Enter "01/03/2005" in the From Date field.                                                            |
| 25.  | Enter "03/31/2005" in the Thru Date field.                                                            |
| 26.  | Click the EFT list item.                                                                              |

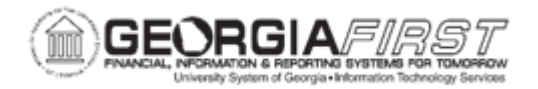

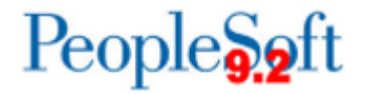

| Step | Action                   |
|------|--------------------------|
| 27.  | Click the Search button. |